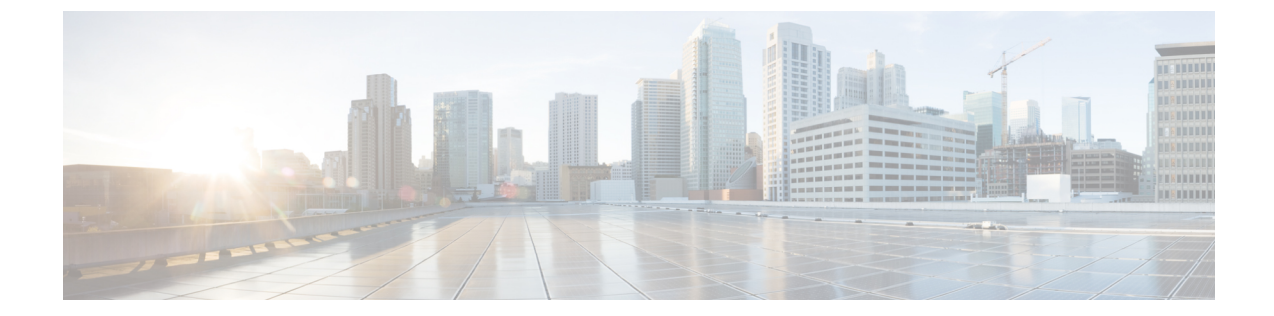

# ー般的なトラブルシューティングの解決策

この章は、次の項で構成されています。

- ・ トラブルシューティングのガイドライン, 1 ページ
- 障害, 2 ページ
- Event, 7 ページ
- ・監査ログ,8ページ
- ・システムイベントログ,10ページ
- Syslog, 11 ページ
- テクニカルサポートファイル, 13 ページ
- Cisco UCS ドメインの電源切断, 18 ページ
- LDAP 設定の確認, 19 ページ

# トラブルシューティングのガイドライン

Cisco UCS Managerの問題、またはそれが管理するコンポーネントの問題のトラブルシューティングを行うには、次の表に記載するガイドラインに従う必要があります。

#### 表1:トラブルシューティングのガイドライン

| ガイドライン                                  | 説明                                                                                                    |
|-----------------------------------------|----------------------------------------------------------------------------------------------------|
| リリースノートをチェックして、この問題<br>が既知の問題かどうかを確認する。 | リリースノートは、から入手できます。http://<br>www.cisco.com/go/unifiedcomputing/b-series-doc で入<br>手可能な『Cisco UCS B-Series Servers Documentation<br>Roadmap』 |

| ガイドライン                                                                        | 説明                                                                                                    |
|-------------------------------------------------------------------------------|----------------------------------------------------------------------------------------------------|
| 障害またはエラーメッセージのダイアログ<br>ボックス、コンポーネントのFSM、および<br>その他の関連する領域のスクリーンショッ<br>トを取得する。 | これらのスクリーンショットは、問題が発生したと<br>きのCisco UCS Managerの状態に関する、目に見え<br>る手掛かりになります。コンピュータにスクリーン<br>ショットを撮るソフトウェアがない場合は、オペ<br>レーティングシステムのマニュアルをチェックし<br>てください。このような機能が含まれている場合が<br>あります。               |
| 問題が発生する前に自分が直接実行した手<br>順を記録する。                                                | 画面またはキー入力を記録するソフトウェアにアク<br>セスできる場合は、実行した手順を繰り返して、<br>Cisco UCS Managerで発生した内容を記録します。<br>このようなソフトウェアを持っていない場合は、実<br>行した手順を繰り返して、その手順およびそれぞれ<br>の手順の後に Cisco UCS Managerで発生した内容を<br>詳しくメモします。 |
| テクニカルサポートファイルを作成する。                                                           | Cisco UCS ドメインの現在の状態に関する情報は、<br>シスコ サポートにとって非常に役立ちます。その<br>ため、問題の原因を識別するために必要な情報を頻<br>繁に提供します。                                                                                              |

# 障害

Cisco UCSでは、障害はCisco UCS Manager によって管理される可変オブジェクトです。障害は、 Cisco UCS ドメインの障害や、発生したしきい値のアラームを表します。障害のライフサイクル の間に、障害の状態または重大度が変化する場合があります。

各障害には、障害の発生時に影響を受けたオブジェクトの動作状態に関する情報が含まれます。 障害の状態が移行して解決すると、そのオブジェクトは機能状態に移行します。

障害は、障害収集ポリシーの設定に従ってクリアおよび削除されるまでCiscoUCS Manager内に維持されます。

Cisco UCS ドメイン内のすべての障害は、Cisco UCS Manager CLI またはCisco UCS Manager GUI を 使用して表示できます。また、障害収集ポリシーを設定して、Cisco UCS ドメインが障害を収集 および保持する方法を決定することもできます。

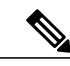

(注)

すべての Cisco UCS障害は MIB に含まれ、SNMP によるトラップが可能です。

## 障害の重大度

Cisco UCS ドメインで発生した障害は、ライフサイクルの中で複数の重大度に移行する場合があります。次の表に、発生する可能性がある障害の重大度を示します。

| 重大度       | 説明                                                                                                    |
|-----------|----------------------------------------------------------------------------------------------------|
| Critical  | サービスに影響する状態であり、すぐに修正処理が必要です。<br>たとえばこの重大度は、管理対象オブジェクトがアウトオブ<br>サービスであり、機能を回復させる必要があることを示してい<br>る場合があります。                               |
| Major     | サービスに影響する状態であり、緊急の修正処理が必要です。<br>たとえばこの重大度は、管理対象オブジェクトの機能が著しく<br>低下しており、機能を完全に回復させる必要があることを示し<br>ている場合があります。                            |
| Minor     | サービスには影響しない障害の状態であり、より深刻な障害が<br>発生するのを防ぐために修正処理が必要です。たとえばこの重<br>大度は、検出されたアラーム条件が、管理対象オブジェクトの<br>能力を低下させていないことを示している場合があります。            |
| 警告        | 潜在的に、あるいは近い将来に発生する可能性のある、サービ<br>スに影響する障害であり、システムに大きな影響を与えていま<br>せん。必要に応じて、さらに詳しく診断して問題を修正し、サー<br>ビスに影響を与えるより深刻な障害が発生するのを防ぐ必要が<br>あります。 |
| Condition | 状態に関する情報メッセージで、単独では重要ではありません。                                                                                                    |
| Info      | 基本的な通知または情報メッセージで、単独では重要ではあり<br>ません。                                                                                                   |

## 障害の状態

I

Cisco UCS ドメインで発生した障害は、ライフサイクルの中で複数の状態に移行します。次の表 に、発生する可能性がある障害の状態をアルファベット順に示します。

| 状態       | 説明                                                |
|----------|---------------------------------------------------|
| クリア済み    | 解決してクリアされた状態。                                     |
| Flapping | 短い間隔で障害が発生し、クリアされ、再び発生しました。こ<br>れはフラッピング間隔と呼ばれます。 |

1

| 状態      | 説明                                                                                                    |
|---------|----------------------------------------------------------------------------------------------------|
| Soaking | 短い間隔で障害が発生してクリアされました。これはフラッピ<br>ング間隔と呼ばれます。この状態は Flapping 状態の可能性があ<br>るため、障害の重大度は元のアクティブな値のままですが、こ<br>の状態は障害が発生した状態がクリアされたことを示します。 |

# 障害の種類

Cisco UCS ドメインで発生する障害は、次の表で説明する種類のいずれかになります。

| タイプ       | 説明                                                                               |
|-----------|----------------------------------------------------------------------------------|
| fsm       | FSM タスクが正常に完了しなかったか、または Cisco UCS Managerが FSM のいずれかの段階を再試行しています。                |
| equipment | Cisco UCS Managerが、物理コンポーネントが動作不能である<br>か、または物理コンポーネントに別の機能上の問題があること<br>を検出しました。 |
| サーバ       | Cisco UCS Managerが、サーバタスク(例:サービスプロファ<br>イルをサーバに関連付ける)を完了できません。                   |
| 設定        | Cisco UCS Managerがコンポーネントを正常に設定できません。                                            |
| 環境        | Cisco UCS Managerが、電力問題、熱問題、電圧問題、CMOS 設定の喪失を検出しました。                              |
| 管理        | Cisco UCS Managerが、次のような重大な管理上の問題を検出しました。                                        |
|           | ・重要なサービスを開始できなかった                                                                |
|           | <ul> <li>プライマリファブリックインターコネクトを識別できな<br/>かった</li> </ul>                            |
|           | • Cisco UCS ドメイン内のコンポーネントに互換性のない<br>ファームウェア バージョンが含まれている                         |
| 接続性       | Cisco UCS Managerが接続に関する問題(例:アダプタに到達できない)を検出しました。                                |
| network   | Cisco UCS Managerがネットワークに関する問題(例:リンクの<br>ダウン)を検出しました。                            |

| タイプ | 説明                                                             |
|-----|----------------------------------------------------------------|
| 動作中 | Cisco UCS Managerが動作に関する問題(例:ログキャパシティの問題、サーバディスカバリの失敗)を検出しました。 |

# 障害のプロパティ

I

Cisco UCS Managerは、Cisco UCS ドメイン で発生した各障害に関する詳細な情報を提供します。 次の表では、Cisco UCS Manager CLIまたは Cisco UCS Manager GUI で表示できる障害のプロパティ について説明します。

| プロパティ名                | 説明                                                                    |
|-----------------------|-----------------------------------------------------------------------|
| Severity              | 障害の現在の重大度レベル。これは、障害の重大度, (3ページ)に記載されている重大度のいずれかになります。                 |
| Last Transition       | 障害の重大度が最後に変更された日時。障害が発生してから重<br>大度が変更されていない場合、このプロパティは元の作成日を<br>表します。 |
| Affected Object       | 障害が発生した状態によって影響を受けるコンポーネント。                                           |
| 説明                    | 障害の説明。                                                                |
| ID                    | 障害に割り当てられた固有識別子。                                                      |
| タイプ                   | 発生した障害の種類。これは、障害の種類、(4ページ)に記<br>載されている種類のいずれかになります。                   |
| Cause                 | 障害を発生させた状態に関連付けられている固有識別子。                                            |
| Created at            | 障害が発生した日時。                                                            |
| コード                   | 障害に割り当てられた固有識別子。                                                      |
| Number of Occurrences | 障害が発生したイベントの発生回数。                                                     |
| Original Severity     | 障害が最初に発生したときに割り当てられた重大度。                                              |
| Previous Severity     | 以前の重大度。このプロパティは、障害の重大度がライフサイ<br>クル中に変更された場合にのみ使用されます。                 |
| Highest Severity      | この問題で発生した一番深刻な重大度。                                                    |

### 障害のライフサイクル

Cisco UCSの障害はステートフルです。各オブジェクトには、特定の障害のインスタンスが1つだけ存在できます。同じ障害が2度発生すると、Cisco UCSは発生回数を1つずつ増やします。

障害のライフサイクルは次のとおりです。

- ある状況がシステムで発生し、Cisco UCS Managerで障害が発生します。これはアクティブな状態です。
- 2 障害が軽減されると、フラッピングまたはフラッピングを防ぐことを目的としたソーキング間隔になります。障害が発生し、すぐに何度かクリアされると、フラッピングが発生します。フラッピング間隔のうち、障害収集ポリシーに指定されている期間は、障害の重要度が保持されます。
- **3** フラッピング間隔中に同じ条件が再発生した場合は、障害がアクティブ状態に戻ります。フ ラッピング間隔中に同じ条件が再発生しない場合は、障害がクリアされます。
- 4 クリアされた障害は保持期間になります。この期間があるため、障害が発生した状態が改善され、さらに障害が早々に削除されていない場合でも管理者が障害に気付くことができます。保持期間のうち、障害収集ポリシーに指定された期間はクリアされた障害が保持されます。
- 5 この状況が保持間隔中に再発生する場合は、障害がアクティブ状態に戻ります。この状況が再 発生しない場合は、障害が削除されます。

#### Cisco UCS Manager GUI の障害

システム内の1つのオブジェクトの障害を表示する場合は、Cisco UCS Manager GUIでそのオブ ジェクトにナビゲートして、[Work]ペインの[Faults]タブをクリックします。システム内のすべて のオブジェクトの障害を表示するには、[Faults, Events and Audit Log]の下の [Admin] タブにある [Faults] ノードにナビゲートします。

また、Cisco UCS Manager GUIの左上の [Fault Summary] 領域には、Cisco UCS ドメインのすべての 障害の要約を表示できます。この領域には、Cisco UCS ドメインで発生したすべての障害の要約 が表示されます。

障害の重大度は、それぞれ異なるアイコンで表示されます。各アイコンの下の数字は、システム 内でその重大度の障害が発生した回数を示します。アイコンをクリックすると、Cisco UCS Manager GUIによって [Work] ペインの [Faults] タブが開き、その重大度のすべての障害の詳細が表示され ます。

#### Cisco UCS Manager CLI の障害

システム内のすべてのオブジェクトの障害を表示する場合は、最上位レベルのスコープから show fault コマンドを入力します。特定のオブジェクトの障害を表示する場合は、そのオブジェクトの スコープに移動して、show fault コマンドを実行します。

障害について入手可能なすべての詳細を表示するには、show fault detail コマンドを入力します。

### 障害収集ポリシー

障害収集ポリシーは、フラッピング間隔や保持期間に障害を保持する時間など、Cisco UCS ドメ インでの障害のライフサイクルを制御します。

```
ヒント
```

障害収集ポリシーの設定方法については、Cisco UCS B-Series Servers Documentation Roadmap で、Cisco UCS Manager の設定ガイドを参照してください。

## Event

Cisco UCSでは、イベントはCisco UCS Manager によって管理される不変オブジェクトです。各イベントは、Cisco UCS ドメインインスタンスの非永続状態を表します。Cisco UCS Managerがイベントを作成してログに記録した後は、イベントは変更されません。たとえば、サーバの電源を投入すると、Cisco UCS Managerは、その要求の始まりと終わりのイベントを作成して、ログに記録します。

Cisco UCS Manager CLIまたは Cisco UCS Manager GUI を使用して、1つのオブジェクトのイベント を表示したり、Cisco UCS ドメインのすべてのイベントを表示したりできます。イベントは、イ ベントログがいっぱいになるまでCisco UCSに残ります。ログがいっぱいになると、Cisco UCS Managerはログおよびログの中のすべてのイベントを削除します。

## イベントのプロパティ

Cisco UCS Managerでは、Cisco UCS ドメインで作成および記録された各イベントに関する詳細な 情報が提供されます。次の表に、Cisco UCS Manager CLIまたは Cisco UCS Manager GUI で表示可 能な障害のプロパティに関する説明を示します。

表2:イベントのプロパティ

| プロパティ名          | 説明                 |
|-----------------|--------------------|
| Affected Object | イベントを作成したコンポーネント。  |
| 説明              | イベントの説明            |
| Cause           | イベントに関連付けられた固有識別子。 |
| Created at      | イベントが作成された日付と時刻。   |

| プロパティ名 | 説明                            |
|--------|-------------------------------|
| User   | イベントを作成したユーザの種類。次のような種類があります。 |
|        | • admin                       |
|        | • internal                    |
|        | • blank                       |
|        |                               |
| コード    | イベントに割り当てられた固有識別子。            |

## Cisco UCS Manager GUI のイベント

システム内の1つのオブジェクトのイベントを表示する場合は、Cisco UCS Manager GUI でそのオ ブジェクトにナビゲートして、[Work] ペインの [Events] タブをクリックします。システム内のす べてのオブジェクトのイベントを表示するには、[Faults, Events and Audit Log] の下の [Admin] タブ にある [Events] ノードにナビゲートします。

#### Cisco UCS Manager CLI のイベント

システム内のすべてのオブジェクトのイベントを表示する場合は、最上位レベルのスコープから show event コマンドを入力します。特定のオブジェクトのイベントを表示する場合は、そのオブ ジェクトのスコープに移動して、show event コマンドを入力します。

イベントについて入手可能なすべての詳細を表示するには、show event detail コマンドを入力します。

# 監査ログ

監査ログには、ユーザが Cisco UCS Manager で実行するアクション(直接行うアクションおよび 間接的なアクションを含む)が記録されます。監査ログの各エントリは、1つの非永続処理を表 します。たとえば、ユーザがログインまたはログアウトしたり、サービスプロファイルなどのオ ブジェクトを作成、変更、削除したりすると、Cisco UCS Manager はそのアクションのエントリを 監査ログに追加します。

監査ログのエントリは、Cisco UCS Manager CLI、Cisco UCS Manager GUI、または Cisco UCS Manager から出力したテクニカル サポート ファイルで表示できます。

## 監査ログ エントリのプロパティ

Cisco UCS Manager では、監査ログの各エントリに関する詳細な情報を提供しています。次の表では、Cisco UCS Manager GUIまたは Cisco UCS Manager CLI で表示できる障害のプロパティについて説明します。

#### 表3: 監査ログエントリのプロパティ

| プロパティ名          | 説明                                                                                                    |
|-----------------|----------------------------------------------------------------------------------------------------|
| ID              | 監査ログ メッセージに関連付けられた固有識別子。                                                                                  |
| Affected Object | ユーザのアクションによって影響を受けるコンポーネント。                                                                               |
| Severity        | 監査ログメッセージに関連付けられたユーザアクションの現在<br>の重大度。障害の重大度, (3ページ)で説明しているよう<br>に、これらの重大度は障害にも使用されます。                     |
| Trigger         | メッセージを発生したユーザに関連付けられているユーザの役<br>割。                                                                        |
| User            | イベントを作成したユーザのタイプ。次のタイプがあります。<br>・admin<br>・internal<br>・blank                                             |
| 説明              | 監査ログメッセージが示す処理。次のいずれかの値をとりま<br>す。<br>・creation:コンポーネントがシステムに追加されました。<br>・modification:既存のコンポーネントが変更されました。 |
| 説明              | ユーザアクションの説明。                                                                                              |

# Cisco UCS Manager GUI の監査ログ

I

Cisco UCS Manager GUI では、[Faults, Events and Audit Log]ノードの下の [Admin] タブにある [Audit Log] ノードで監査ログを確認できます。

### Cisco UCS Manager CLI の監査ログ

Cisco UCS Manager CLI で、次のコマンドを使用して監査ログを表示できます。

- scope security
- show audit-logs

# システム イベント ログ

システムイベントログ(SEL)は、NVRAM内のCIMCに存在します。過不足の電圧、温度イベント、ファンイベント、BIOSからのイベントなど、ほとんどのサーバ関連イベントが記録されます。SELは、主にトラブルシューティングのために使用します。

SEL ファイルのサイズは約 40KB で、ファイルがいっぱいになるとそれ以上イベントを記録できません。新たなイベントを記録できるようにするには、ファイルの中身をクリアする必要があります。

SEL ポリシーを使用して、SEL をリモート サーバにバックアップできます。また、必要に応じて、バックアップ操作後に SEL をクリアすることもできます。バックアップ操作は、特定のアクションに基づいて起動するか、定期的に実行できます。SEL のバックアップやクリアは、手動で行うこともできます。

バックアップファイルは、自動的に生成されます。このファイル名の形式は、 sel-*SystemName-ChassisID-ServerID-ServerSerialNumber-Timestamp*です。たとえば、 sel-UCS-A-ch01-serv01-QCI12522939-20091121160736となります。

### SELファイル

SEL ファイルのサイズは約 40 KB です。SEL ファイルがいっぱいになると、それ以上イベントを 記録できません。新たなイベントを記録できるようにするには、ファイルの中身をクリアする必 要があります。

### SEL ポリシー

SEL ポリシーを使用して、SEL をリモート サーバにバックアップできます。また、必要に応じて、バックアップ操作後に SEL をクリアすることもできます。バックアップ操作は、特定のアクションに基づいて起動するか、定期的に実行できます。SEL のバックアップやクリアは、手動で行うこともできます。

Cisco UCS Manager は、SEL ポリシーの設定に従って、SEL のバックアップ ファイルを自動的に 生成します。ファイル名の形式は、

sel-SystemName-ChassisID-ServerID-ServerSerialNumber-Timestampです。

たとえば、ファイル名は sel-UCS-A-ch01-serv01-QCI12522939-20091121160736のよう になります。

# Syslog

syslog は、Cisco UCS ドメインのトラブルシューティングや監査に使用できるシステム ログの収 集と処理を一元的に行います。Cisco UCS Managerでは、NX-OS syslog メカニズムと API、および プライマリ ファブリック インターコネクトの syslog 機能を使用して、syslog エントリを収集して 処理します。

Cisco UCS Managerは、Cisco UCS ドメインの syslog コレクタを管理および設定し、その設定を1 つまたは複数のファブリック インターコネクトに展開します。この設定は、Cisco NX-OS または Cisco UCS Managerによって、Cisco UCS ドメインで生成されるすべての syslog エントリに影響し ます。

syslog および syslog エントリを使用して次の1つまたは複数の操作を実行するように Cisco UCS Managerを設定できます。

- syslog エントリをコンソールまたはモニタに表示する
- syslog エントリをファイルに格納する
- syslog エントリを、Cisco UCS ドメインの syslog が格納されている外部ログ コレクタに転送 する(最大3つまで)

### syslog エントリの形式

Cisco UCS コンポーネントによって生成される各 syslog エントリの形式は、次のとおりです。 Year month date hh:mm:ss hostname %facility-severity-MNEMONIC description 例:2007 Nov 1 14:07:58 excal-113 %MODULE-5-MOD\_OK: Module 1 is online

#### syslog エントリの重大度

syslog エントリには、Cisco UCS Manager によって Cisco UCS の重大度が割り当てられます。次の 表に、Cisco UCS の重大度が syslog の重大度にどのようにマップされるかを示します。

| Cisco UCS の重大度 | Syslog の重大度 |
|----------------|-------------|
| CRIT           | CRIT        |
| MAJOR          | ERR         |
| MINOR          | WARNING     |

表 4: Cisco UCS での syslog エントリの重大度

| Cisco UCS の重大度 | Syslog の重大度 |
|----------------|-------------|
| WARNING        | NOTICE      |
| INFO           | INFO        |

# syslog エントリのパラメータ

次の表に、各 syslog エントリに含まれる情報についての説明を示します。

| 表 | 5 | : | syslog | X | ッセ | ージ | の内容 |
|---|---|---|--------|---|----|----|-----|
|---|---|---|--------|---|----|----|-----|

| 名前       | 説明                                                                                                    |
|----------|----------------------------------------------------------------------------------------------------|
| ファシリティ   | そのsyslogエントリを生成して送信したロギングファシリティ。<br>このファシリティは大きく分類され、整数で表されます。これ<br>らのソースは、次の Linux の標準的なファシリティのいずれか<br>になります。<br>・ local0<br>・ local1<br>・ local2<br>・ local3<br>・ local4<br>・ local5<br>・ local6<br>・ local7       |
| Severity | <ul> <li>syslog エントリが生成される原因となった、イベント、アラート、または問題の重大度。重大度は次のいずれかになります。</li> <li>emergencies</li> <li>critical</li> <li>alerts</li> <li>errors</li> <li>warnings</li> <li>情報</li> <li>通知</li> <li>debugging</li> </ul> |

| 名前        | 説明                                                                      |
|-----------|-------------------------------------------------------------------------|
| Hostname  | エントリの発生元となるコンポーネントに依存する syslog エン<br>トリに含まれるホスト名。次のようになります。             |
|           | <ul> <li>ファブリックインターコネクト、Cisco UCS Manager、または Cisco UCS ドメイン</li> </ul> |
|           | ・その他すべてのコンポーネントの場合は、仮想インター<br>フェイス(VIF)に関連付けられたホスト名                     |
| Timestamp | syslog エントリが生成された日時。                                                    |
| メッセージ     | syslog エントリが生成される原因となった、イベント、アラート、または問題の説明。                             |

## syslog サービス

次の Cisco UCS コンポーネントでは、Cisco NX-OS syslog サービスを使用して、システム情報とア ラートに関する syslog エントリを生成します。

- I/O モジュール: syslogd によって、すべての syslog エントリは、接続しているファブリック インターコネクトに送信されます。
- CIMC: すべての syslog エントリは、クラスタ設定内のプライマリファブリックインターコ ネクトに送信されます。
- •アダプタ:NIC-Tools/Syslog によって、すべての syslog エントリは、両方のファブリックイ ンターコネクトに送信されます。
- Cisco UCS Manager: syslog の設定に従って、自己生成された syslog エントリがログに記録されます。

# テクニカル サポート ファイル

Cisco Technical Assistance Center (Cisco Technical Assistance Center) によるトラブルシューティン グやサポートが必要な問題が発生した場合は、影響を受けるUCSドメインに関して、できるだけ 多くの情報を収集します。Cisco UCS Manager はこの情報をテクニカル サポート ファイルに出力 します。このファイルをシスコに送信できます。

テクニカル サポート ファイルは、Cisco UCS ドメインの次のコンポーネントについて作成するこ とができます。

・UCSM: Cisco UCS ドメイン全体のテクニカル サポート データが含まれます。

- UCSM 管理サービス: Cisco UCS Manager管理サービスのテクニカル サポート データが含ま れます(ただし、ファブリック インターコネクトを除きます)。
- シャーシ:特定のシャーシのブレードサーバ上のI/OモジュールまたはCIMCのテクニカル サポートデータが含まれます。
- •ファブリック エクステンダ:特定の FEX のテクニカル サポート データが含まれます。
- ラックサーバ:特定のラックマウントサーバまたはアダプタのテクニカルサポートデータ が含まれます。
- サーバメモリ:特定のラックマウントサーバとブレードサーバに関するサーバメモリのテクニカルサポートデータが含まれます。

### Cisco UCS Manager GUI でのテクニカル サポート ファイルの作成

(注) Cisco UCS Manager Release 1.4(1) よりも前のリリースでは、Cisco UCS Manager CLI でのみテク ニカル サポート ファイルを作成できました。

#### 手順

- ステップ1 [Navigation]ペインで [Admin] をクリックします。
- ステップ2 [All] を展開します。
- ステップ3 [Work]ペインで、[Create and Download Tech Support] をクリックします。
- ステップ4 [Create and Download a Tech Support File]ダイアログボックスの [Path] フィールドで、テクニカル サポート ファイルを作成する場所のフル パスを入力します。 このパスはローカルでアクセスできる必要があります。パスが不明である場合は、[Browse]ボタ ンをクリックして場所にナビゲートします。

| 名前          | 説明                                                    |
|-------------|-------------------------------------------------------|
| [Path]フィールド | テクニカルサポートファイルが保存されるフルパス。このパス<br>はローカルでアクセスできる必要があります。 |

**ステップ5** [Options]領域で、次のオプション ボタンのいずれかをクリックします。

I

| オプション     | 説明                                                                                                    |
|-----------|----------------------------------------------------------------------------------------------------|
| ucsm      | Cisco UCS ドメインのテクニカルサポートデータ全体が含まれ<br>るファイルを作成します。                                                                    |
|           | ucsm を選択すると、Cisco UCS Manager GUI に次のオプション<br>が表示されます。                                                               |
|           | •[コマンドの除外(Exclude Commands)]: すべての CLI コ<br>マンドを除外することによって、テクニカルサポートファ<br>イルのサイズを縮小します。                              |
|           | •[ファブリック インターコネクト トレース ログを含む<br>(Include Fabric Interconnect Trace Logs)]:ファブリック<br>インターコネクトにより生成されたトレースログを含みま<br>す。 |
|           | Cisco Technical Assistance Centerからの指示がある場合にのみ、<br>これらのオプションをチェックする必要があります。                                          |
| ucsm-mgmt | ファブリック インターコネクトを除く Cisco UCS管理サービス<br>のテクニカル サポート データが含まれるファイルを作成しま<br>す。                                            |
|           | ucsm-mgmt を選択すると、Cisco UCS Manager GUI に次のオプ<br>ションが表示されます。                                                          |
|           | •[コマンドの除外(Exclude Commands)]: すべての CLI コ<br>マンドを除外することによって、テクニカルサポートファ<br>イルのサイズを縮小します。                              |
|           | ・[ファブリック インターコネクト トレース ログを含む<br>(Include Fabric Interconnect Trace Logs)]:ファブリック<br>インターコネクトにより生成されたトレースログを含みま<br>す。 |
|           | Cisco Technical Assistance Centerからの指示がある場合にのみ、<br>これらのオプションをチェックする必要があります。                                          |

1

| オプション           | 説明                                                                                                    |
|-----------------|----------------------------------------------------------------------------------------------------|
| chassis         | 指定されたシャーシ内の CIMC または I/O モジュールのいずれ<br>かのテクニカルサポートデータが含まれるファイルを作成しま<br>す。このオプションを選択すると、Cisco UCS Manager GUIには<br>次のフィールドが表示されます。                                                                                 |
|                 | • [Chassis ID]フィールド : テクニカル サポート データを取<br>得するシャーシ。                                                                                                    |
|                 | <ul> <li>[CIMC]オプションボタン:このオプションを選択すると、<br/>CIMCのテクニカルサポートデータを取得できます。<br/>シャーシ内の1つのサーバのデータを取得するには、その<br/>サーバのIDを[CIMCID]フィールドに入力します。シャーシ内のすべてのサーバのCIMCデータを取得するには、このフィールドに all と入力します。</li> </ul>                  |
|                 | <ul> <li>[IOM]オプションボタン:このオプションを選択すると、<br/>I/Oモジュールのテクニカルサポートデータを取得できます。シャーシ内の1つのサーバのデータを取得するには、<br/>そのサーバの ID を [IOM ID]フィールドに入力します。<br/>シャーシ内のすべてのサーバの I/O モジュールデータを取<br/>得するには、このフィールドに all と入力します。</li> </ul> |
| fabric-extender | ファブリックエクステンダのテクニカルサポートデータが含ま<br>れるファイルを作成します。このオプションを選択すると、<br>Cisco UCS Manager GUIには [FEX ID] フィールドが表示されま<br>す。このフィールドでは、テクニカルサポートデータを取得す<br>る FEX の固有識別子を入力できます。                                              |
| rack-server     | C シリーズ サーバのテクニカルサポートデータが含まれるファ<br>イルを作成します。このオプションを選択すると、Cisco UCS<br>Manager GUIには次のフィールドが表示されます。                                                                                                    |
|                 | • [Rack Server ID]フィールド:テクニカル サポート データ<br>を取得するラック サーバの固有識別子。                                                                                                    |
|                 | <ul> <li>[Rack Server Adapter ID]フィールド:テクニカルサポート<br/>データを取得するアダプタの固有識別子。サーバ内のすべ<br/>てのアダプタのデータを取得するには、このフィールドに<br/>all と入力します。</li> </ul>                                                                        |
|                 |                                                                                                    |

| オプション         | 説明                                                                                                    |
|---------------|----------------------------------------------------------------------------------------------------|
| server-memory | B シリーズおよび C シリーズ サーバのサーバ メモリ テクニカ<br>ルサポートデータが含まれるファイルを、指定されたディレク<br>トリに保存します。このオプションを選択すると、Cisco UCS<br>Manager GUIに次のフィールドが表示されます。 |
|               | [Sever IDs]フィールド:詳細なサーバメモリテクニカルサポー<br>トデータを必要とするブレードサーバとラックサーバの固有<br>識別子をコンマで区切って記載したリスト。                                            |

**ステップ6** [OK]をクリックします。

## Cisco UCS Manager CLI でのテクニカル サポート ファイルの作成

Cisco Technical Assistance Centerに送信できる、Cisco UCS ドメインに関する情報を出力するには、 show tech-support コマンドを使用します。

#### 手順

I

|                   | コマンドまたはアクション                                                                                                    | 目的                                                                                                    |
|-------------------|----------------------------------------------------------------------------------------------------|----------------------------------------------------------------------------------------------------|
| ステッ<br>プ1         | UCS-A# connect local-mgmt {a   b}                                                                                                    | ローカル管理モードを開始します。                                                                                       |
| ステッ<br>プ <b>2</b> | UCS-A(local-mgmt) # show tech-support<br>{chassischassis-id {all   cimcslot<br>[adapteradapter-id]   iomiom-id}  <br>fexfex-id   serverserver-id<br>[adapteradapter-id]   server-memory | 選択したオブジェクトに関する情報をファイルに<br>出力します。このファイルをCisco Technical<br>Assistance Centerに送信できます。次のオプション<br>を使用できます。 |
|                   | {server-list   all}   ucsm   ucsm-mgmt}<br>[brief   detail]                                                                                                    | <ul> <li>chassis:指定されたシャーシ内の CIMC または I/O モジュールのいずれかのテクニカル サポートデータが含まれるファイルを作成します。</li> </ul>          |
|                   |                                                                                                    | <ul> <li>fex:ファブリックエクステンダのテクニカ<br/>ルサポートデータが含まれるファイルを作成<br/>します。</li> </ul>                            |
|                   |                                                                                                    | <ul> <li>server: C シリーズ サーバのテクニカル サ<br/>ポートデータが含まれるファイルを作成しま<br/>す。</li> </ul>                         |
|                   |                                                                                                    | <ul> <li>server-memory: すべてのサーバメモリ関連の情報とテクニカルサポートファイルを作成</li> </ul>                                    |

|                   | コマンドまたはアクション                                                                                                    | 目的                                                                                                    |
|-------------------|----------------------------------------------------------------------------------------------------|----------------------------------------------------------------------------------------------------|
|                   |                                                                                                    | します。次の場合に、server-memory コマン<br>ドを実行できます。                                                                                                    |
|                   |                                                                                                    | •1つのブレードサーバまたはラックマウ<br>ントサーバ                                                                                                    |
|                   |                                                                                                    | • 複数のブレード サーバ                                                                                                    |
|                   |                                                                                                    | ・複数のラックマウント サーバ                                                                                                    |
|                   |                                                                                                    | <ul> <li>ブレード サーバとラックマウント サー</li> <li>バの組み合わせ</li> </ul>                                                                                                    |
|                   |                                                                                                    | ・すべてのサーバ                                                                                                    |
|                   |                                                                                                    | <ul> <li>重要 server-list で複数のサーバを指定する<br/>場合は、カンマで区切る必要があり<br/>ます。このコマンドは、サーバの範<br/>囲では実行できません。</li> <li>detail オプションを併用して server-memory<br/>オプションを使用する場合、メモリに関する<br/>詳細情報がファイルに保存され、そのファイ<br/>ル名とパスが表示されます。</li> </ul> |
|                   |                                                                                                    | <ul> <li>ucsm: Cisco UCS ドメイン全体のテクニカル<br/>サポートデータを含むファイルを作成しま<br/>す。</li> </ul>                                                                                                    |
|                   |                                                                                                    | <ul> <li>ucsm-mgmt:ファブリックインターコネクト<br/>を除く Cisco UCS 管理サービスのテクニカル<br/>サポートデータが含まれるファイルを作成し<br/>ます。</li> </ul>                                                                                                    |
| ステッ<br>プ <b>3</b> | UCS-A (local-mgmt) #<br><b>copyworkspace:techsupport</b> /filename.tar<br>{ <b>scp</b>   <b>ftp</b> }: user_name@IP_address Enter<br>username's password: password | SCP または FTP を使用して、出力ファイルを外部<br>の場所にコピーします。<br>SCP および FTP コマンドにはコピー先の場所の絶<br>対パスが必要です。home ディレクトリのパスに<br>は、「~」などの特殊記号を含めることはできませ<br>ん。                                                                                 |

# Cisco UCS ドメインの電源切断

たとえば、計画停電の一環として、Cisco UCS ドメイン全体の稼働を中止できます。

#### 手順

- ステップ1 設定バックアップを作成します。
   詳細については、使用しているCisco UCS Managerのリリース用のCisco UCS Manager コンフィギュレーションガイドな、http://www.cisco.com/
   go/unifiedcomputing/b-series-doc で入手可能な『Cisco UCS B-Series Servers Documentation Roadmap』
   から入手できます。
- **ステップ2** インストールされているオペレーティングシステムから、すべてのブレードまたはラックサーバの電源を正常に切断します。 サーバ上の OS から、または Cisco UCS Managerを使用して、サーバの電源を切断できます。
- ステップ3 すべてのサーバの電源を切断してから、シャーシの電源またはラックサーバの電源を取り外します。 サーバの電源を切断すると、電源 LED が緑色ではなくオレンジ色になります。
- **ステップ4** 次の順序で電源コードを取り外して、各ファブリックインターコネクトの電源を切断します。
  - ・従属ファブリックインターコネクトを取り外します。
  - ・プライマリファブリックインターコネクトを取り外します。

# LDAP 設定の確認

(注)

この手順は、Cisco UCS Manager CLI を使用した場合にのみ実行できます。

Cisco UCS Manager CLIの test コマンドにより、Lightweight Directory Access Protocol (LDAP) プロ バイダーまたは LDAP プロバイダー グループの設定が確認されます。

#### LDAP プロバイダー設定の確認

(注)

test aaa server ldap コマンドにより、LDAP グローバル設定に関係ない、サーバ固有の設定を 確認できます。このコマンドでは、LDAP プロバイダー レベルで設定された、ベース DN、 フィルタ、属性、およびタイムアウトの値を使用します。プロバイダー レベルのベース DNま たはフィルが空である場合は、LDAP 検索が失敗します。

**test aaa server ldap** コマンドを入力すると、次のように Cisco UCS Manager が LDAP プロバイダー と通信できる場合には、次の情報を確認できます。

- ・正しいユーザ名とパスワードが指定されている場合、サーバは認証要求に応答します。
- •LDAP のユーザオブジェクトに対して定義されたロールとロケールがダウンロードされま す。
- LDAP グループ許可がオンになっている場合、LDAP グループがダウンロードされます。

#### 手順

|               | コマンドまたはアクション         | 目的                   |
|---------------|----------------------|----------------------|
| ステップ1         | connect nxos         | nxos モードを開始します。      |
| ステップ <b>2</b> | test aaa server ldap | LDAP プロバイダー設定を確認します。 |

#### 応答の例を次に示します。

```
UCS-A# /security # connect nxos
UCS-A#(nxos)# test aaa server 1dap 10.193.23.84 kjohn Nbv12345
user has been authenticated
Attributes downloaded from remote server:
User Groups:
CN=g3,CN=Users,DC=ucsm CN=g2,CN=Users,DC=ucsm CN=group-2,CN=groups,DC=ucsm
CN=group-1, CN=groups, DC=ucsm CN=Domain Admins, CN=Users, DC=ucsm
CN=Enterprise Admins, CN=Users, DC=ucsm CN=g1, CN=Users, DC=ucsm
CN=Administrators, CN=Builtin, DC=ucsm
User profile attribute:
shell:roles="server-security,power"
shell:locales="L1,abc"
Roles:
server-security power
Locales:
L1 abc
```

## LDAP プロバイダーのグループ設定の確認

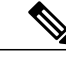

(注) test aaa group コマンドにより、LDAP グローバル設定に関係ない、グループ固有の設定を確認 できます。

**test aaa group** コマンドを入力すると、次のように Cisco UCS Manager が LDAP グループと通信で きる場合には、次の情報を確認できます。

- ・正しいユーザ名とパスワードが指定されている場合、サーバは認証要求に応答します。
- LDAP のユーザオブジェクトに対して定義されたロールとロケールがダウンロードされます。
- LDAP グループ許可がオンになっている場合、LDAP グループがダウンロードされます。

1

I

| 手順 |  |  |  |
|----|--|--|--|
|    |  |  |  |

|       | コマンドまたはアクション   | 目的                 |
|-------|----------------|--------------------|
| ステップ1 | connect nxos   | nxos モードを開始します。    |
| ステップ2 | test aaa group | LDAP グループ設定を確認します。 |

#### 応答の例を次に示します。

```
UCS-A# /security # connect nxos
UCS-A# (nxos) # test aaa group grp-adl kjohn Nbv12345
user has been authenticated
Attributes downloaded from remote server:
User Groups:
CN=g3,CN=Users,DC=ucsm CN=g2,CN=Users,DC=ucsm CN=group-2,CN=groups,DC=ucsm
CN=group-1,CN=groups,DC=ucsm CN=Domain Admins,CN=Users,DC=ucsm
CN=Enterprise Admins,CN=Users,DC=ucsm CN=g1,CN=Users,DC=ucsm
CN=Administrators,CN=Builtin,DC=ucsm
User profile attribute:
shell:roles="server-security,power"
shell:locales="L1,abc"
Roles:
server-security power
Locales:
L1 abc
```

٦